## CAMBRIDGE OPEN ACCESS 期刊免費投稿

即日起,臺大研究人員投稿373種 OA期刊免付文章處理費! ● ● 數位形式
 ● 開放授權
 ● 免費使用

> 提升能見度
 → 增加影響力
 > 擴大讀者群

## Manuals for submitting

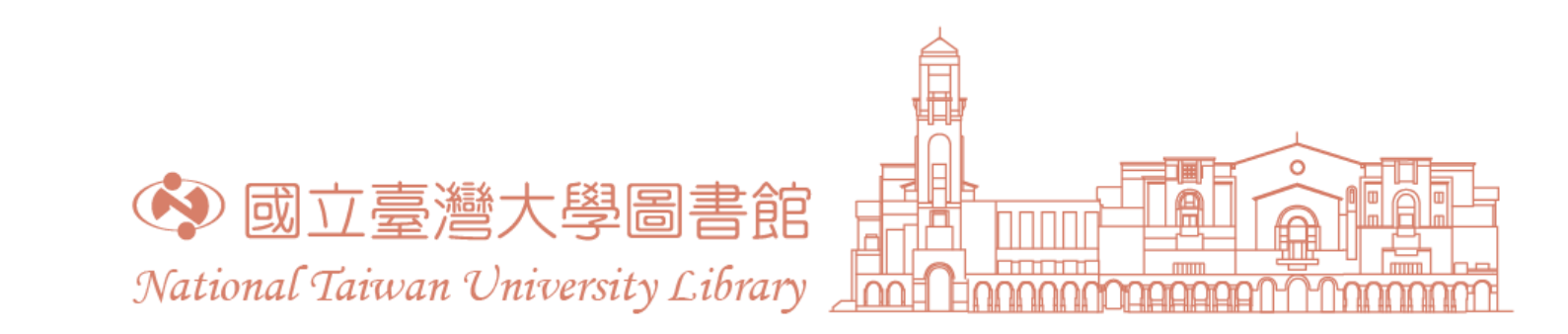

 Find your chosen journal. Click "submit your article" on Journal's Homepage. (There are differences between submitting systems. Take *Oryx* for example.)

| Cambridge <b>(</b> | Core                |              |                    |             |              |                               |   | :                  |
|--------------------|---------------------|--------------|--------------------|-------------|--------------|-------------------------------|---|--------------------|
| Browse subjects    | What we publish     | Services Abo | ut Cambridge Core  |             |              |                               | ~ | Access provided by |
| Home > Journals    | > Oryx              |              |                    |             |              |                               |   |                    |
|                    |                     |              | Search Once conte  | The Interna |              | <b>X</b><br>l of Conservation |   |                    |
|                    |                     |              | Search Oryx conte  | nt          |              |                               |   |                    |
|                    |                     |              | Search within full | Submit y    | our article  | Information                   |   |                    |
| Journal home       | Open access article | s Most cited | FirstView articles | All issues  | Latest issue | Virtual issues                |   |                    |

2. Register/Log in: Logging in with ORCID iD is ideally recommended. Then you will receive an email confirming your successful registration.

| ScholarOne Manuscripts™              |                                                |                                                                                                    |
|--------------------------------------|------------------------------------------------|----------------------------------------------------------------------------------------------------|
| Oryx<br>The International Journal of | Conservation                                   | CAMBRIDGE<br>NIVERSITY PR                                                                                                    |
| Log In Reset Password                | Create An Account                              |                                                                                                    |
| Primate conservation                 | sword Reset Password g In Log In With ORCID ID | Manuscript submission and performed on the International Journ <b>Oryx</b> —The International Journ <b>Oryx</b> —The International Journ <b>Oryx</b> —The International Journ <b>Discounts</b> & waivers are available Check author guidelines for details<br>COVID-19 Update: Oryx staff are working remotely, usual. Please be aware, however, that there may be and processing manuscripts. Thank you in advance during this time. |

3. Click "Start New Submission" to submit your article :

| ScholarOne Manuscripts™                                         |                                                                                                    |                                                                               | Caroline Kerbyson -                                                                                                    | Instructions & Forms                                                  | Help Log Out               |  |
|-----------------------------------------------------------------|----------------------------------------------------------------------------------------------------|-------------------------------------------------------------------------------|----------------------------------------------------------------------------------------------------|-----------------------------------------------------------------------|----------------------------|--|
| Oryx<br>The talernational Journal of Conse                      | ivation                                                                                                    |                                                                               | AL CAMBRIDGE<br>The understry pack                                                                                                    |                                                                       |                            |  |
| # Home / Author © Review                                        | ne Author O Review                                                                                                    |                                                                               |                                                                                                    |                                                                       |                            |  |
| Author Dashboard                                                |                                                                                                    |                                                                               |                                                                                                    |                                                                       |                            |  |
| Author Dashboard<br>5 Unsubmitted and Manuscripts ><br>in Draft | Unsubmitted and Manuscripts in Draft Free guide Writing for Conservation Improve your writing and data presentation, manage your references and design publication-quality figures. Cambridge University Press Author Services Language editing, translation, formatting, figure preparation. If your manuscript has been unsubmitted: click 'Continue' below, make any changes (including uploading new files) in the submission interface, then resubmit. Do not create a new submission |                                                                               |                                                                                                    |                                                                       |                            |  |
| Start New Juppmission Start New Juppmission                     | Cambridge Unit<br>Language edition<br>If your manusci<br>interface, then re                                                                                                    | versity Pr<br>g, translat<br>ript has b<br>rsubmit. D                         | ress Author Services<br>ion, formatting, figure preparation.<br>een unsubmitted: click 'Continue' below, make any changes (including<br>to not create a new submission.                                                                             | g uploading new files) in th                                          | e submission               |  |
| Start New Jubmission                                            | Cambridge Unit<br>Language editing<br>If your manusci<br>interface, then re<br>CONTINUE                                                                                                    | versity Pr<br>g, translat<br>ript has b<br>esubmit. D<br>ID                   | ress Author Services<br>ion, formatting, figure preparation.<br>een unsubmitted: click 'Continue' below, make any changes (including<br>to not create a new submission.                                                                             | g uploading new files) in th<br>CREATED                               | ne submission              |  |
| Start New Jubmission                                            | Cambridge Unit<br>Language editing<br>If your manusci<br>interface, then re<br>CONTINUE<br>Continue                                                                                                    | versity Pr<br>g, translati<br>ript has b<br>esubmit. D<br>ID<br>draft         | ress Author Services<br>ion, formatting, figure preparation.<br>een unsubmitted: click 'Continue' below, make any changes (including<br>to not create a new submission.<br>TITLE<br>Test Submission<br>View Submission                              | g uploading new files) in th<br>CREATED<br>23-Sep-2020                | DELETE<br>Delete           |  |
| Start New Jubmission                                            | Cambridge Unit<br>Language editing<br>If your manusci<br>interface, then re<br>CONTINUE<br>Continue                                                                                                    | versity Pr<br>g, translat<br>ript has b<br>esubmit. D<br>ID<br>draft<br>draft | ress Author Services<br>iron, formatting, figure preparation.<br>eeen unsubmitted: click 'Continue' below, make any changes (including<br>to not create a new submission.<br>TITLE<br>Test Submission<br>View Submission<br>test<br>View Submission | g uploading new files) in th<br>CREATED<br>23-Sep-2020<br>05-Aug-2020 | DELETE<br>Delete<br>Delete |  |

5

 Please make sure your institution is <u>NTU units</u> (e.g. National Taiwan University Hospital) and use <u>NTU email address</u> (e.g. @ntu.edu.tw.). If you are affiliated with multiple institutions, you can "Add Another Institution".

| # Home<br>Author Dash                                                                                   | Author  Review  board / Submission                                                                                                    |                                                                                                    |                                                                                                    |
|----------------------------------------------------------------------------------------------------|----------------------------------------------------------------------------------------------------|----------------------------------------------------------------------------------------------------|----------------------------------------------------------------------------------------------------|
| Submission<br>Step 1: Ty<br>Step 2: Fi<br>Step 3: A<br>Step 4: A<br>Step 5: R<br>Step 6: D<br>Step 7: R | ype, Title, & Abstract ><br>iles ><br>ttributes ><br>uthors & Institutions ><br>eviewers ><br>etails & Comments ><br>eview & Submit > | Step 4: Authors & Institutions Please enter all your co-authors' information. Note note that manuscripts will not be considered unlet the Editorial Office to check that all co-authors have agreed to the submission) and that all co-author acknowledgement e-mail. If you do not enter all co-authors your manuscript will be unsubmitted appropriate details. * = Required Fields Authors * Selected Authors | ess all co-authors are entered (this allows<br>rs will receive a copy of the<br>ad and you will be required to add the |
|                                                                                                    |                                                                                                    | ORDER ACTIONS AUTHOR INSTIT                                                                                                    | TUTION                                                                                                    |
|                                                                                                    |                                                                                                    | 1       ✓       Select       Su, siao-yu       1. Nati         Drag       Select       Corresponding Author)       Taipei,         Edit       oyusu@ntu.edu.tw         Remove Author       0000-0003-3237-750X ✓                                                                                                    | ional Taiwan University<br>, TW 10617                                                                                  |
|                                                                                                    |                                                                                                    |                                                                                                    |                                                                                                    |
| vpe. Title, &                                                                                           | Edit Author                                                                                                    | - A Authore O Lostitutions                                                                                                    | ×                                                                                                    |
| iles                                                                                                    | Quick Fill - Ø                                                                                                    |                                                                                                    | a copy of t                                                                                                    |
| ttributes                                                                                               | Institution Number                                                                                                    |                                                                                                    | l be requi                                                                                                    |
| uthors & Ir                                                                                             | institution Number.                                                                                                    | 1                                                                                                    | ~                                                                                                    |
| eviewers                                                                                                | * Institution: 🕜                                                                                                    | National Taiwan University                                                                                                    |                                                                                                    |
| etails & Cor                                                                                            | Department:                                                                                                    | National Taiwan University       Taipei, TW, academic                                                                                                    |                                                                                                    |
| eview & Su                                                                                              | * Country / Region                                                                                                    | National Taiwan University College of Medicine<br>Taipei, Taipei, TW, academic/medsch<br>National Taiwan University Hospital                                                                                                    | ~                                                                                                    |
|                                                                                                    | State/Province:                                                                                                    | Taipei, TW, academic/hospital                                                                                                    |                                                                                                    |
|                                                                                                    |                                                                                                    | Bioresources and Agriculture                                                                                                    | niversity                                                                                                    |
|                                                                                                    | City:                                                                                                    | Iaipei, IW, academic/ag         National Taiwan University College of Life Science                                                                                                    |                                                                                                    |
|                                                                                                    | Phone Number:                                                                                                    | National Taiwan University of Science and                                                                                                    |                                                                                                    |
|                                                                                                    |                                                                                                    | Taipei, TW, academic                                                                                                    |                                                                                                    |